# 事前登録から申込完了までの流れ

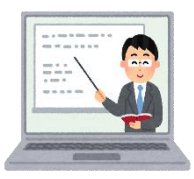

- 1. 事前準備(申込みには次のものが必要です。)
- パソコン、スマートフォン(スマートフォン以外の携帯電話には対応しておりません。)
  ※パソコンの推奨環境
  - ・Google Chrome 最新版(「Internet Explorer」は対応していません。)
  - ・Java Script が使用できる設定であること。
- ② 本人のメールアドレス(ドメイン指定等の受信制限をされている場合は、 「city.iizuka.lg.jp」、「bsmrt.biz」、」、「cbt-s.com」のドメインから送付されるメールを受信できるように設定してください。)
- ③ PDF ファイルを読むための「Adobe Acrobat Reader」等のソフト
- ④ 顔写真のデータ(縦4cm×横3cm)
  ※最近6か月以内に背景を無地で撮影したもので、無帽、上半身、正面向きの本人と確認できるもの
  ※ファイル形式は画像(GIF/JPEG/TIFF)のみとなります。
  ※アップロードできる画像サイズは最大 3MB までです。
- 2. 事前登録(仮登録)
- ・飯塚市ホームページ内の「採用情報」のページから申込専用サイト(外部リンク)にアクセスしてください。
- ・受験を希望する「試験区分」を選択してください。
- ・職務内容、受験資格を確認の上、「エントリー」をクリックしてください。
- ・「個人情報の取扱いについて」を確認し、同意する場合は「同意する」をクリックして仮登録画面に進んでください。
  ・入力画面に従い、氏名、メールアドレス等の必要事項を入力してください。
- ・入力完了後、入力内容に誤りがないか確認の上、パスワードを設定し、「登録」をクリックしてください。 ※パスワードは英小文字、英大文字、数字、記号から8字以上32字以内で設定してください。
- ※パスワード忘れ等による申込の遅滞については、一切の責任を負いませんので、パスワードは忘れないよう必 ず控えておいてください。

3. マイページヘログイン

- ・仮登録したメールアドレス宛てに「【飯塚市 採用担当】エントリーはまだ完了しておりません」が送信されているか 確認してください。
- ・メール本文中にシステムで自動的に割り当てられた「個人 ID」が記載されていますので、メモまたはメールを保存 するなどの方法で<u>必ずお控え</u>ください。
- ・メール本文中の URL にアクセスし、「個人 ID」と仮登録で設定した「パスワード」を入力してマイページにログイン してください。

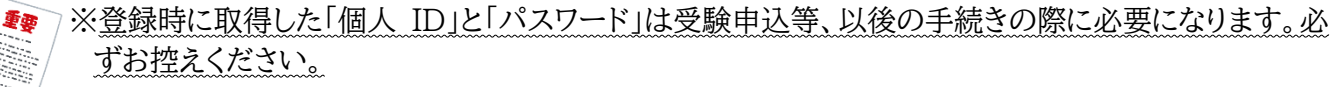

### 4. 本登録

- ・マイページ内の「エントリー」から、受験者情報等の必要事項を入力し、本登録を行ってください。
- ※登録の途中で一時保存することはできません。また、無操作状態によるログアウトにもご注意ください。なお、 申込の受付期間中であれば、「試験区分」以外の内容変更が可能です。
- ・入力事項に不正がある場合は飯塚市職員として採用される資格を失うことがありますので、ご注意ください。
- ・回答内容に不備・不足が無いように設問をよく読んで回答してください。
- ・カナは全角、英数字は半角で入力してください。
- ・必須項目は必ず入力してください。任意項目は、該当がある場合には必ず入力してください。
- ・現住所欄は、現住所を番地まで詳しく入力してください。アパート等の場合は、名称・部屋番号まで入力して ください
- ・緊急連絡先は確実に連絡のとれる連絡先を入力してください。
- ・電話番号欄は可能な限り携帯電話番号の入力をお願いします。
- ・学歴欄は、最終学歴(最新の学歴)を入力し、「学歴 2」の欄には、それぞれ一つ前の学歴を入力してください。 ・受験資格で、必要とされる資格・免許がある職種に申し込まれる方は、保有資格・免許欄に当該資格の名称及び 取得(見込み)年月を必ず入力してください。
- ・受験票用の顔写真データ(縦4cm×横3cm)をアップロードしてください。
- ※最近 6 か月以内に背景を無地で撮影したもので、無帽、上半身、正面向きの写真で本人と確認できるものが 必要です。
- ※ファイル形式は、画像(GIF/JPEG/TIFF)のみとなります。
- ※アップロードできる画像のサイズは 3MB までです。
- ※一部スマートフォンからはアップロードできない場合があります。 その場合にはパソコンからアクセスし、アップロードしてください。

顔写真データイメージ(縦4 cm×横3 cm)

### 5. 受付完了

- ・上記1.~4.がすべて正常に終了した方は、受付完了となります。
- ・受付完了後は、「【飯塚市 採用担当】本登録完了通知」がメールで自動送信されます。
- ・申込期間中に申込が完了しなかった場合は受験できません。
  ※本登録後、24時間以内に完了メールが届かない場合は飯塚市役所人事課までお問合せください。
  ※申込内容に不備がある場合は、電話またはメールで問い合わせを行うことがあります。その場合は、「マイページ」にログインして不備内容を確認の上、申込内容の修正を行ってください。

#### 6. 注意事項

・本登録を行う URL にアクセスした際に、「無効な URL です。本登録が既に完了しているか、有効期限が過ぎています。既にアクセスしている方は、こちらからログインしてください。」というメッセージが表示される場合がありますが、本登録の受付完了メッセージが届いていない場合には、本登録は完了しておりません。「既にアクセスしている方は、こちらからログインしてください。」のメッセージ部分から本登録を行う URL に再度アクセスし、必要な情報や顔写真データを登録してください。(この場合、上記4の本登録をご参照ください。)

① 飯塚市役所ホームページの「申込専用サイト(令和 7 年度飯塚市職員採用試験申込はここから行ってください。)」より WEB 申込画面をクリックする。【GoogleChrome 推奨】 (GoogleChromeの利用を推奨しております。推奨環境を利用しないと画面展開等がスムーズにいかない場合があります。)

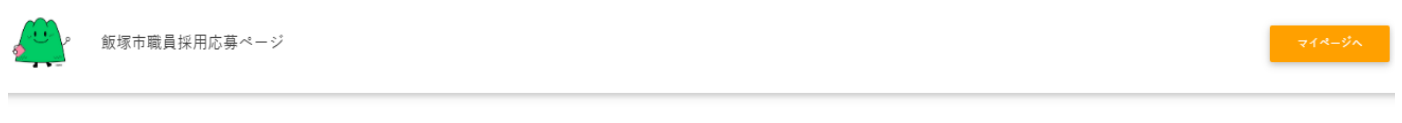

募集一覧

#### ▼ 行政事務 ▼ 土木 ▼ 建築 ▼ 保育士 ▼ 保健師 ▼ 学芸員

行政事務

| 試験名            | 試験区分     | 受付期間                                                              |    |
|----------------|----------|-------------------------------------------------------------------|----|
| 令和7年度飯塚市職員採用試験 | 行政事務(上級) | 2025年 (令和7) 07月04日 (金) 00時00分 から 2025年 (令和7) 08月15日 (金) 23時59分 まで | 詳細 |

② 職務内容・受験資格等を確認したらエントリーへ

| 行政事務      |                             |  |  |  |
|-----------|-----------------------------|--|--|--|
| 令和7年度飯塚市耶 | 離員採用試験 / 行政事務(上級)           |  |  |  |
| 職務内容      | 一般行政事務に従事します。               |  |  |  |
| 受験資格      | 平成9年4月2日から平成18年4月1日までに生まれた人 |  |  |  |

## 利用規約を確認する。

・代理人からの利用目的の通知、開示・訂正・追加・削除・利用停止・消去依頼については、前述の手続きの他、法的に委任されたことが確認できる内容の委任状(書式自由)を別途、第8項の連絡先宛に郵送してください。
 ・個人情報の利用目的の通知、開示・訂正・追加・削除・利用停止・消去等に関連し郵送料等の実費が発生する場合には、登録者負担とします。

 連絡先 飯塚市役所総務部人事課 人材・育成係 〒820-8501 飯塚市新立岩5番5号 お問合せメールアドレス jinji@city.iizuka.lg.jp

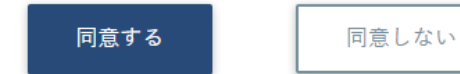

④ 氏名・カナ・メールアドレス・電話番号・パスワードを入力したら登録する。
 メールに確認メールが届くので、利用しやすいメールアドレスを使用してください。
 ※不明なメールを受信拒否設定している場合は、一旦解除していただくようお願いします。
 ※設定するパスワードはマイページに入るために使用するので、忘れないでください。
 ※この登録は本登録ではないので注意してください。この段階では試験申込はできておりません。
 ※電話番号欄は可能な限り携帯電話番号の入力をお願いします。

| 飯塚市役所<br>行政職事務職(上級)      |           |              |  |  |
|--------------------------|-----------|--------------|--|--|
| 姓                        |           | 名            |  |  |
| セイ                       |           | ×1           |  |  |
| メールアドレス<br>ログインIDは自動発行   | され、入力メール  | アドレスに送信されます。 |  |  |
| メールアドレス(確                | (認)       |              |  |  |
| 電話番号                     | -         |              |  |  |
| 電話番号、携帯電話番               | 号のどちらかをう  | 経録してください。    |  |  |
| 携帯電話番号                   | -         |              |  |  |
| パスワード                    |           |              |  |  |
| 半角大小英数字と半角)<br>パスワード(確認) | 记号(8 文字以上 | 32 文学以下)     |  |  |
|                          |           | 登録           |  |  |

登録完了したら下記の画面になる。

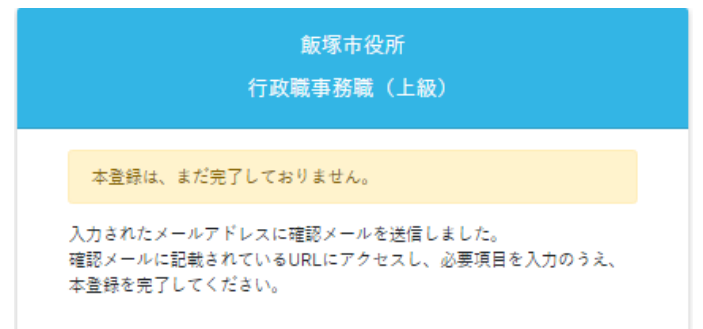

⑤【飯塚市 採用担当】よりIDとマイページURLが送信されるので、そのURLよりサイトに入り、 IDと④で登録したパスワードを入力してログインする。

|                   | ログイン           |  |
|-------------------|----------------|--|
| <b>&amp;</b> ログイン | D              |  |
| רפאו 🔒            | 4.             |  |
|                   | パスワードを忘れた方はこちら |  |
|                   | 0945           |  |
|                   |                |  |

|  | 6) | オレンジ色の「エントリー」からエントリー画面へ |
|--|----|-------------------------|
|--|----|-------------------------|

|                                                                                                    | ▲ 飯塚太郎 さん ▼ |
|----------------------------------------------------------------------------------------------------|-------------|
| お知らせ                                                                                                    |             |
| この度は飯塚市の職員採用にご応募いただき、ありがとうございました。<br>今後、こちらのマイページよりご連絡をいたします。<br>貴方は「行政事務・上級」の募集にエントリーしています。<br>誤った職種ご応募した場合は、飯塚市採用担当までご連絡下さい。<br>オレンジ色のエントリーボタンより必要項目を入力してください。<br>(スマートフォン等を使用されている場合は右上の三本線を押すとエントリーボタンが出ます。)<br>エントリー掃切までは内容の修正をすることが可能です。 |             |

⑦ エントリー画面で必須事項を入力する。(顔写真の添付も必須項目です。ファイルサイズやファイル 形式に決まりがありますので、よく確認してください。入力内容を確認してエラーメッセージが出なけ ればエントリーとなります。エラーが出た場合はエラー項目の入力をお願いします。)

| 飯塚市職員採用応募ページ | ■メッセージ0                                 | I LS3 SPOR                                                                                                 | ▲ 飯塚太郎 さん マ |
|--------------|-----------------------------------------|----------------------------------------------------------------------------------------------------|-------------|
|              |                                         | ※今白 (スペース) は1文子、改行は2文子でカウントされます。  0/1000文子                                                                 |             |
|              | 顔写真                                     |                                                                                                    |             |
|              | ・無帽、背景無地、上半身、6ヶ月以<br>・縦4:横3の比率でトリミングしてく | (内の写真<br>ださい                                                                                               |             |
|              | -                                       |                                                                                                    |             |
|              |                                         | 間5百万クイルの34代を活動したます。<br>モンライルドロ5度(1)の3000 03かです。<br>181ファイル8たり00ファイルサイズは3 MB までです。<br>E855萬何<br>Photo Image |             |
|              |                                         | 入力が描き時間する(本語時) 一時保存                                                                                        |             |
|              |                                         |                                                                                                    |             |

⑧ 下記のように「エントリー入力ありがとうございます。入力内容を受け付けました。」と出たら受付終 了となる。

|  | 飯塚市職員採用応募ページ | <b>#</b> #-4 | ■エントリー#証 ■メッセージ1 | ■ レジュンPOF       |                         |  | ≗ 飯塚太郎 さん ▼ |
|--|--------------|--------------|------------------|-----------------|-------------------------|--|-------------|
|  |              |              |                  | エントリー入力<br>入力内容 | ありがとうございます。<br>Pを受付ました。 |  |             |

③ 登録したメールアドレスへ「【飯塚市 採用担当】より本登録完了通知が届きます。
 ※募集期間中は、エントリーシートの修正をすることができますが、募集期間終了後はマイページで
 エントリーシートの修正をすることができませんのでご注意ください。